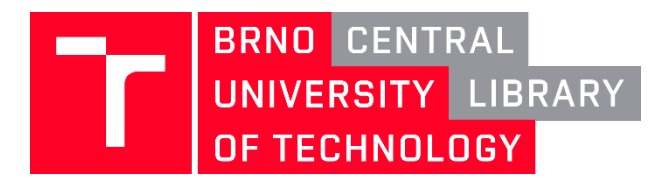

## Logging into the Eduroam WI-FI network in Windows 10

1. Click on the **icon for network** connections and the options to connect will appear above it.

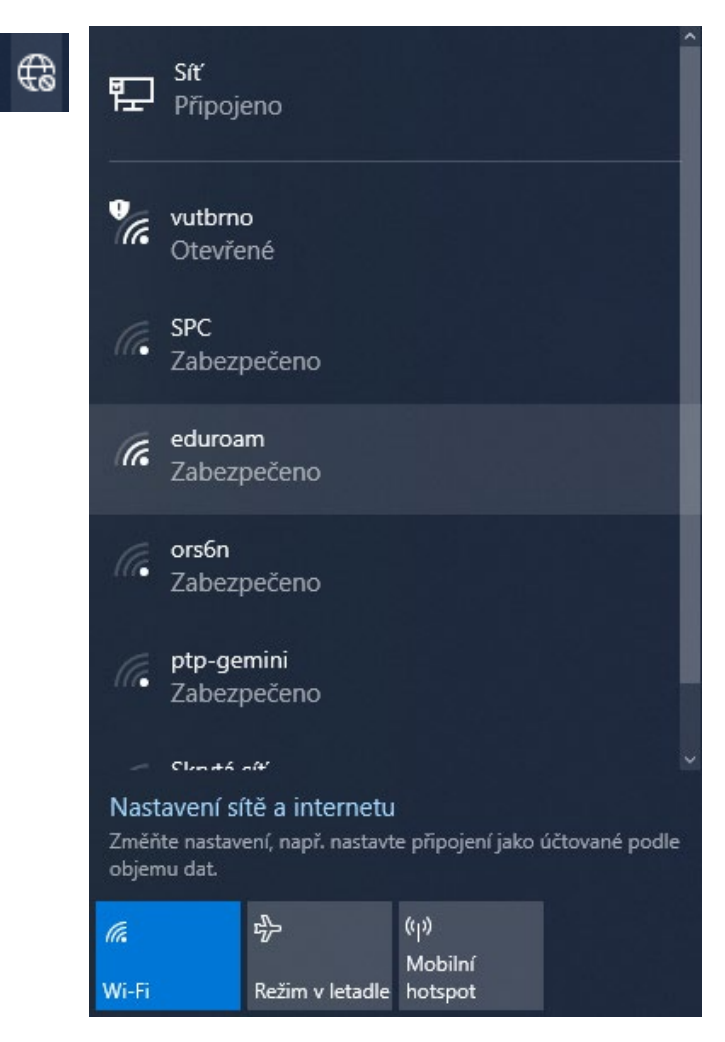

2. Select the Eduroam network and click to **Connect** (Připojit).

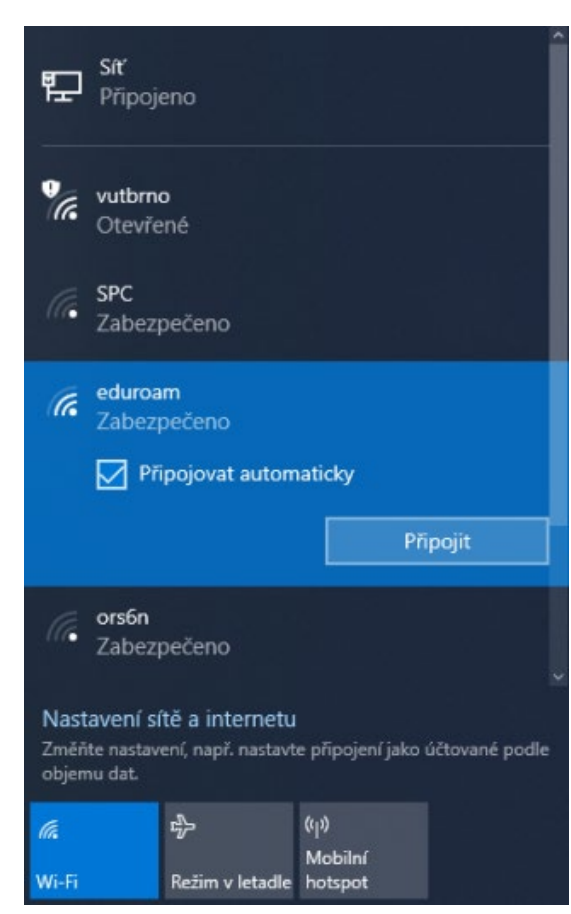

## 3. Fill in BUTmail according to the image. Password in the intraportal in the BUTpin item.

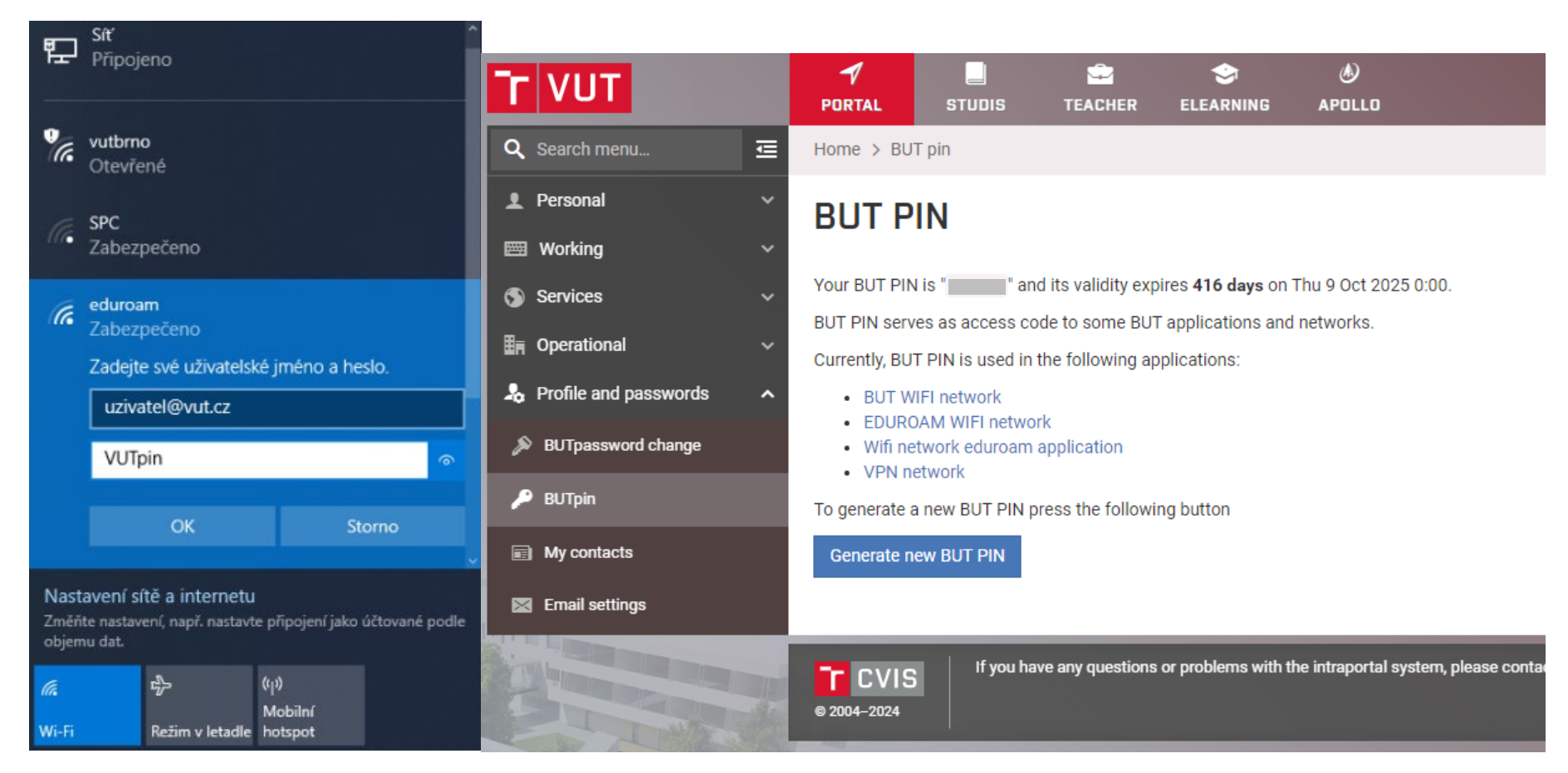

4. Confirm OK and click Connect (Připojit) for the next question.

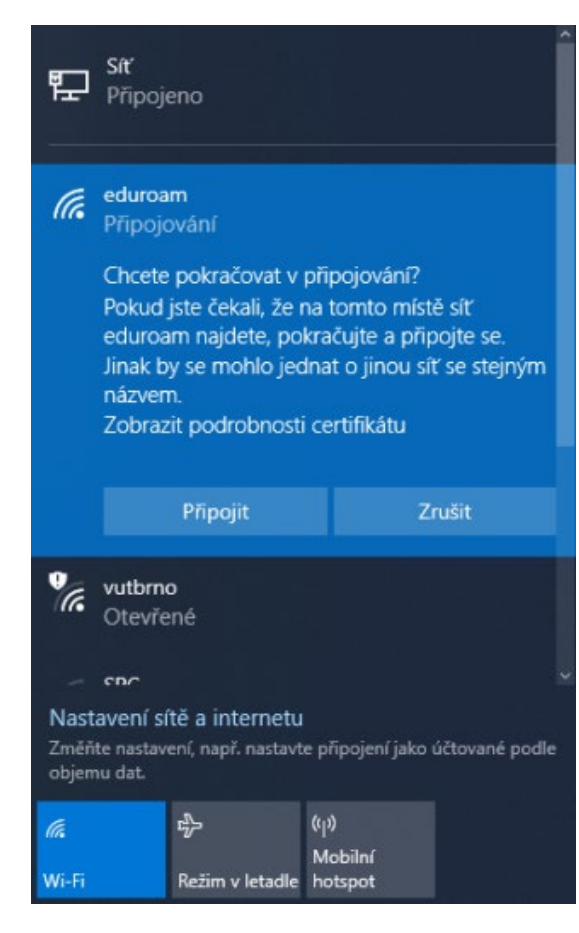

5. Subsequently, the network is set and the connection is active.

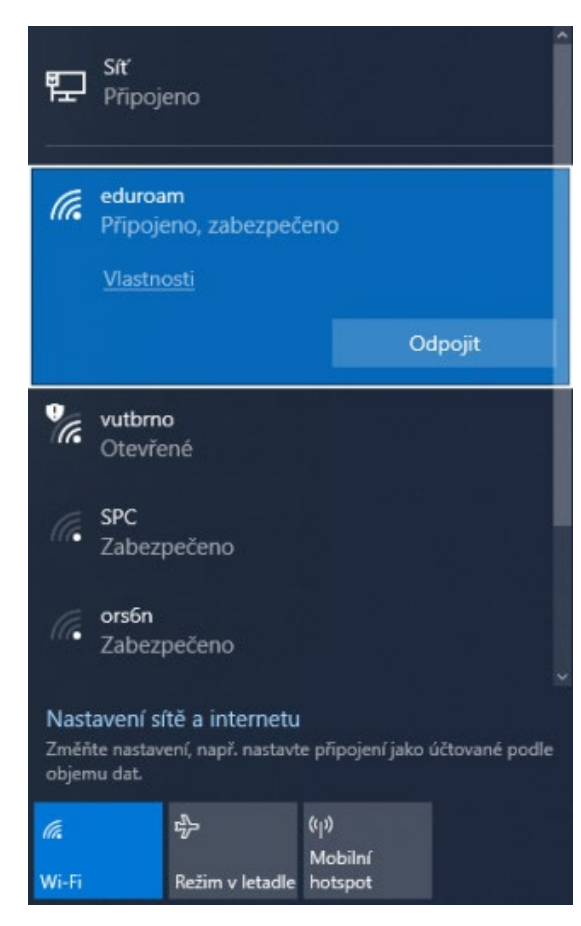